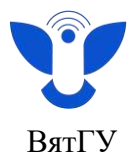

## Инструкция по настройке аутентификации

Существует 2 способа настроить аутентификацию (т. е. проверку подлинности вашей личности при попытке авторизации в сервисах ВятГУ).

Мы рекомендуем использование 2 способа см. стр. 5 настоящей инструкции.

#### <u>1 способ:</u>

Если Вы хотите настроить аутентификацию при помощи подтверждения через приложение, а не через смс на Ваш номер, то необходимо при открытии страницы безопасности учетной записи скачать приложение аутентификатора на свой смартфон, нажав на «Скачать сейчас».

| Δντου        | тификатор Майкрософт                                                               |
|--------------|------------------------------------------------------------------------------------|
| Ayıcı        | тификатор маккрософт                                                               |
|              | Сначала скачайте приложение                                                        |
|              | Установите приложение Microsoft Authenticator на свой телефон Скачать сейнас       |
|              | После установки на устройстве приложения Microsoft Authenticator выберите "Далее". |
|              | <b>Janee</b>                                                                       |
|              |                                                                                    |
| Я хочу настр | зоить другой метод.                                                                |

После нажатия на «Скачать сейчас». Вы будете направлены на страницу для скачивания приложения аутентификатора (Microsoft Authenticator), наведите камеру смартфона на нужный QR код в соответствии с мобильной системой Вашего смартфона.

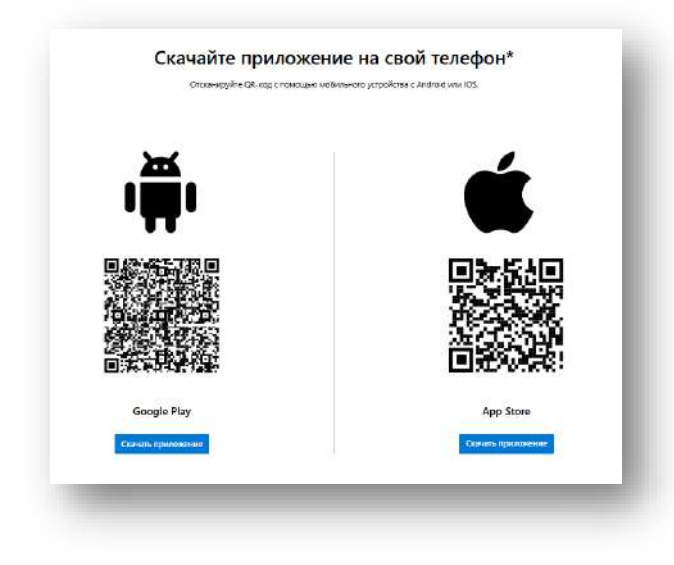

Центр организации корпоративного обучения сотрудников и студентов +7 (8332) 742-752 ko@vyatsu.ru

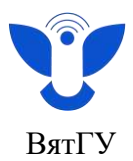

# Установите приложение аутентификатора Microsoft Authenticator на свой смартфон.

Ниже представлено как будет выглядеть приложение Microsoft Authenticator в Google Play и в App Store.

| Microsoft<br>Authenticator<br>Microsoft Corporation                                                     | Microsoft<br>Authenticator<br>Защищает сетевое удосто                                                                                                    |
|----------------------------------------------------------------------------------------------------|----------------------------------------------------------------------------------------------------|
| 4,8★                                                                                                    | <b>O D</b>                                                                                                    |
| Установить<br>Установить на телефон.                                                                    | 4,4 тыс. оценок возраст рейтинг<br>4,7 4+ №100<br>★★★★★ Производительно                                                                                                    |
|                                                                                                    | Что нового         История версий           Версия 6.8.15         1 нед назад           Мы постоянно работаем над созданием новых возможностей, устранением ошибок и повышением производительности.         еще |
| Описание<br>Используйте Microsoft Authenticator для простого и<br>Безопасного входа.                    | Обзор                                                                                                    |
|                                                                                                    | Greater security                                                                                                    |
| Бизнес Инструменты Программа для аут<br>Безопасность данных ->                                          | across your<br>accounts                                                                                                    |
| Бизнес Инструменты Программа для аут<br>Безопасность данных →<br>Я В Q М<br>Игры Приложения Поиск Книги | across your<br>accounts<br>12-15<br>= Authenticator<br>Сегодня Игры Приложения Аrcade Поиск                                                                                                    |
| Бизнес Инструменты Программа для аут<br>Безопасность данных →<br>ВВ Q Р<br>Игры Приложения Поиск Книги  | across your<br>accounts<br>12-15<br>Сегодня Игры Приложения Аrcade Соиск                                                                                                    |

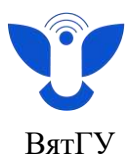

После установки приложения на Ваш смартфон, нажмите «Далее».

| Micros     | soft Authenticator                                                                 |
|------------|------------------------------------------------------------------------------------|
| 6          | Сначала скачайте приложение                                                        |
|            | Установите приложение Microsoft Authenticator на свой телефон. Скачать сейчас      |
|            | После установки на устройстве приложения Microsoft Authenticator выберите "Далее". |
|            | Далее                                                                              |
| хочу насто | хоить другой метод.                                                                |

Откройте ранее скачанное Вами приложение **Microsoft Authenticator** на смартфоне и <u>отсканируйте QR код</u> с экрана ПК/ноутбука чтобы связать приложение с Вашей рабочей учётной записью.

| N  | licrosoft Authenticator                                                                                     |
|----|----------------------------------------------------------------------------------------------------|
|    | Сканирование QR-кода                                                                                        |
|    | Отсканируйте QR-код в приложении Microsoft Authenticator. Это свяжет приложение с вашей<br>учетной записью. |
|    | После сканирования QR-кода выберите "Далее".                                                                |
|    |                                                                                                    |
|    | Не удается отсканировать изображение?<br>Назад Далее                                                        |
| Ях | чу насторить другой метод.                                                                                  |

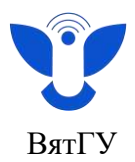

На экране Вашего ПК/ноутбука появится уведомление содержащее числовое значение, введите указанное на экране числовое значение в приложение **Microsoft Authenticator** на Вашем смартфоне, для совершения связки с Вашей учётной записью.

| Micros       | oft Authenticator                                                                                   |
|--------------|----------------------------------------------------------------------------------------------------|
| $\checkmark$ | Давайте попробуем                                                                                   |
| _            | Утвердите уведомление, отправленное в ваше приложение путем ввода номера,<br>указанного ниже.<br>83 |
|              | Назад Далее                                                                                         |

После завершения всех необходимых шагов Вам будет доступна работа в сервисах ВятГУ!

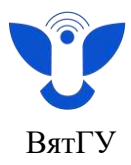

## 2 способ:

#### Рекомендуем использование данного способа!

Если Вы хотите настроить аутентификацию при помощи ввода кода из смс, то необходимо при открытии страницы безопасности учетной нажать на «Я хочу настроить другой метод».

| Аутен | тификатор Майкрософт                                                                 |
|-------|--------------------------------------------------------------------------------------|
|       | Сначала скачайте приложение                                                          |
| -     | Установите приложение Microsoft Authenticator на свой телефон. <u>Скачать сейчас</u> |
|       | После установки на устройстве приложения Microsoft Authenticator выберите "Далее".   |
|       | Далее                                                                                |

После нажатия на **«Я хочу настроить другой метод»** нажмите на стрелочку и выберите параметр **«Телефон».** 

| besc                           | опасность учетной записи                                                                                                    |
|--------------------------------|----------------------------------------------------------------------------------------------------|
| Аутентификатор                 | Майкрософт                                                                                                    |
| Сначала с                      | качайте приложение                                                                                                    |
| Установите пр<br>После установ | иложение Microsoft Authenticator на свой телефон. Сканать сейчас<br>ки на устройстве приложения Microsoft Authenticator выберите "Далее". |
|                                | Выбрать другой метод 🛛 🗶                                                                                                    |
| Я хочу настроить аругой мето   | Какой метод вы хотите использовать?                                                                                                    |
|                                | Выбрать метод 🔽 Приложение для проверки подл                                                                                              |
|                                | Телефон                                                                                                    |

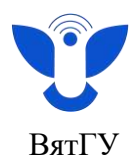

## Нажмите «Подтвердить».

| Выбрать дру       | гой метод 🛛 🗙       |
|-------------------|---------------------|
| Какой метод вы хо | отите использовать? |
| Телефон           | ~                   |
| Отмена            | Подтвердить         |

В открывшемся окне выбираем телефонный код страны Россия (+7) в окне рядом необходимо ввести Ваш номер телефона, номер вводим без +7, устанавливаем синий кружок в чекбокс напротив «Получить код» или «Позвонить мне» и жмем на кнопку «Далее».

| Телефо                                                                                      | Н                                                          |                                       |                                     |                                         |                                    |
|---------------------------------------------------------------------------------------------|------------------------------------------------------------|---------------------------------------|-------------------------------------|-----------------------------------------|------------------------------------|
| Вы можете по<br>телефон.                                                                    | дтвердить свою лич                                         | ность, ответив на т                   | гелефонный звон                     | ок или получив код                      | на свой                            |
| Какой номер                                                                                 | елефона вы хотели                                          | бы использовать?                      |                                     |                                         |                                    |
| Russia (+7)                                                                                 |                                                            | ~                                     | 977                                 |                                         |                                    |
| <ul> <li>Получить</li> <li>Позвонит</li> <li>Может взимат</li> <li>Условия предо</li> </ul> | код<br>ь мне<br>ъся плата за сообщ<br>оставления услуг и З | ения и передачу д<br>аявление о конфи | анных. Нажимая в<br>денциальности и | :нопку "Далее", вы<br>использовании фай | принимаете<br>лов cookie.<br>Далее |
| <u> хочу настрои</u>                                                                        | <u>гь другой метод.</u>                                    |                                       |                                     |                                         |                                    |
|                                                                                             |                                                            |                                       |                                     |                                         |                                    |

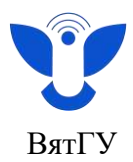

Просмотрите шестизначный код, содержащийся в SMS направленной на указанный Вами номер.

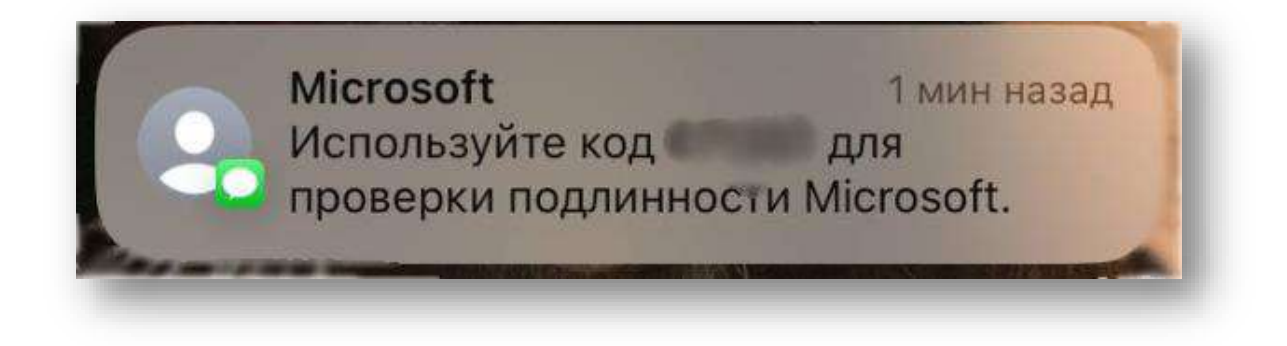

Введите данный код из SMS в поле для ввода кода и нажмите «Далее».

|                  | Безопас            | сность учет   | ной запи          | СИ    |       |
|------------------|--------------------|---------------|-------------------|-------|-------|
| Телефон          |                    |               |                   |       |       |
| Мы отправили 6-  | значный код на ном | иер +7 977 Вв | едите этот код ни | иже.  |       |
| Отправить код по | овторно            |               | -                 |       |       |
|                  |                    |               |                   | Назад | Далее |
|                  |                    |               |                   |       |       |

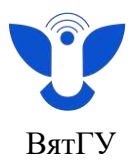

После ввода кода из SMS Нажмите на кнопку «Далее».

| Телефо    | НС                      |                     |       |
|-----------|-------------------------|---------------------|-------|
| 📀 Проверк | а завершена. Ваш телефо | он зарегистрирован. |       |
|           |                         |                     | Далее |

# Нажмите «Готово».

| Выполнен                                 | 10]                           |                       |                  |
|------------------------------------------|-------------------------------|-----------------------|------------------|
| Отлично! Вы наст                         | юили сведения для защиты. Выб | ерите "Готово", чтобы | продолжить вход. |
| Метод входа по                           | умолчанию:                    |                       |                  |
| Каранананананананананананананананананана |                               |                       |                  |
|                                          |                               |                       | Готово           |
|                                          |                               |                       |                  |

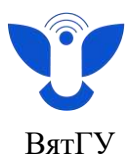

Удостоверьте свою личность нажав на выделенное поле «SMS на номер».

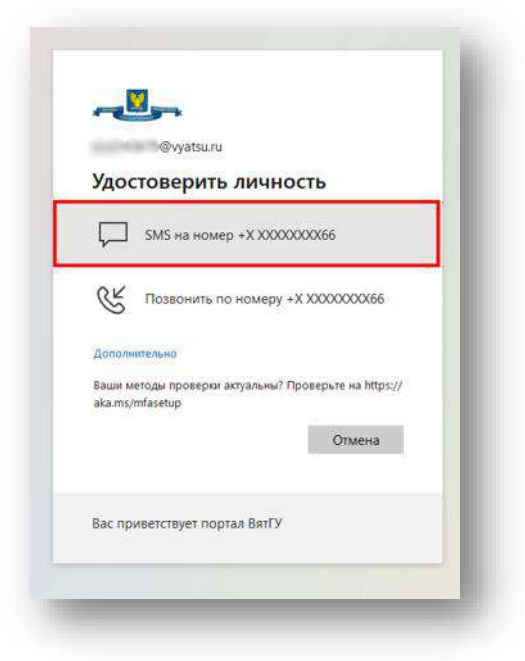

Введите пароль из смс в графу для ввода пароля, поставьте галочку в поле «Больше не спрашивать 60 дней».

|   | 3@vyatsu.ru                                                             |
|---|-------------------------------------------------------------------------|
| I | Звод кода                                                               |
| 3 | Мы отправили SMS на номер +X<br>ХХХХХХХХХК66. Введите код. чтобы войти. |
|   | 19602                                                                   |
| L | 🔽 Больше не спрашивать 60 дн                                            |
| ŧ | зозникли трудности? Войти другим способом                               |
|   | Проверить                                                               |
| Đ | Зас приветствует портал ВятГУ                                           |

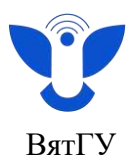

Поставьте галочку в поле «Больше не показывать», нажмите «Да».

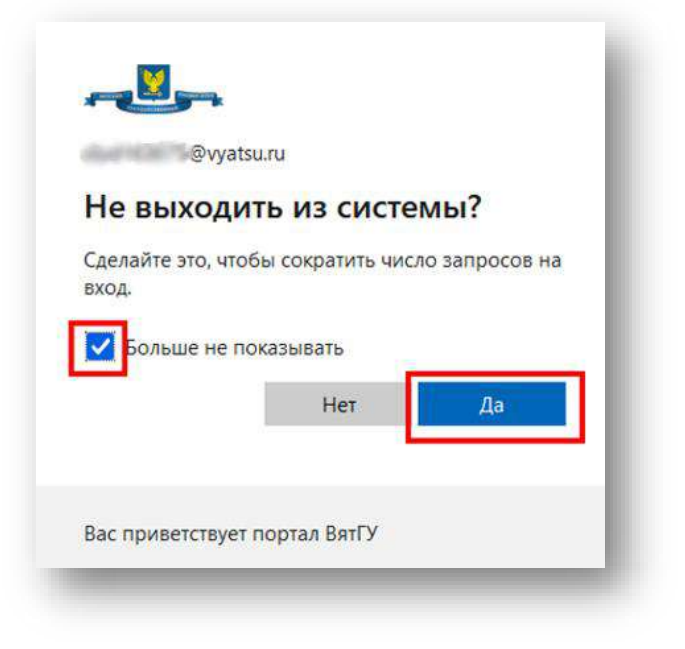

После завершения всех необходимых шагов Вам будет доступна работа в сервисах ВятГУ!